## 電子書籍へのアクセス方法(学内からのアクセス)

## ①ものつくり大学図書情報センターのHPにアクセス

http://www.iot.ac.jp/library/

| NEWC       |     |                                |    |         | 202 | 0年 7 | 月       |       | <         | н       |   |
|------------|-----|--------------------------------|----|---------|-----|------|---------|-------|-----------|---------|---|
| NEWS       |     |                                |    |         | B   | 月    | 火       | 水     | 木         | 金       |   |
| 2020/07/14 | >   | 「BOOK TRAVEL」コーナーを設置しました。      |    |         | 5   | 6    | 7       | 1     | 9         | 3<br>10 |   |
| 2020/06/24 | >   | 第2クォータ以降の図書情報センターの開館時間について     |    |         | 12  | 13   | ,<br>14 | 15    | <u>16</u> | 17      |   |
| 2020/06/24 | . > | 電子書籍「KinoDen」を導入しました。          |    |         | 19  | 20   | 21      | 22    | 23        | 24      |   |
| 2020/06/11 | 、   |                                |    |         | 26  | 27   | 28      | 29    | 30        | 31      |   |
| 2020/00/1  |     |                                |    |         |     | 休館E  | 3       |       |           |         |   |
| 2020/06/03 | >   | 学外の方の利用について                    |    |         |     | 短縮:  | 10:0    | 00-17 | : 00      |         | • |
| 2020/06/03 | >   | 図書情報センターの当直の川用方法について           |    |         |     | 34   |         |       |           |         |   |
| 2020/02/26 | >   | 電子書籍「KinoDen」まましービス開始(トライアル実施中 | 1) |         | G   | Ma   | aruz    | ten   |           |         |   |
| 2020/02/05 | >   | 休館・短縮開館・長期。                    |    |         | C   | 00   | UK      |       | Dra       | IL      |   |
| 2020/01/2: | >   | 開館時間延長のお知らせ                    |    |         | 22  |      | 紀伊國語    | 國書店 学 | 術電子図      | 書館      |   |
| 2019/12/13 | >   | 年末年始の開館時間・クロンお知らせ              |    |         | EU  |      | Kineks  |       |           |         |   |
|            |     | •                              |    | 》 一覧をみる |     |      |         | ,     |           |         |   |
|            |     |                                |    |         |     | も    | ወ       | っく    | <b></b>   |         |   |

図書情報センタートップページの右下の赤枠内のバナー、もしくはNEWSの赤枠内のどちらかをクリック。

②図書情報センターのOPAC画面からMaruzen eBook Library、KinoDenのバナーをクリック。

https://opac-lib.iot.ac.jp/

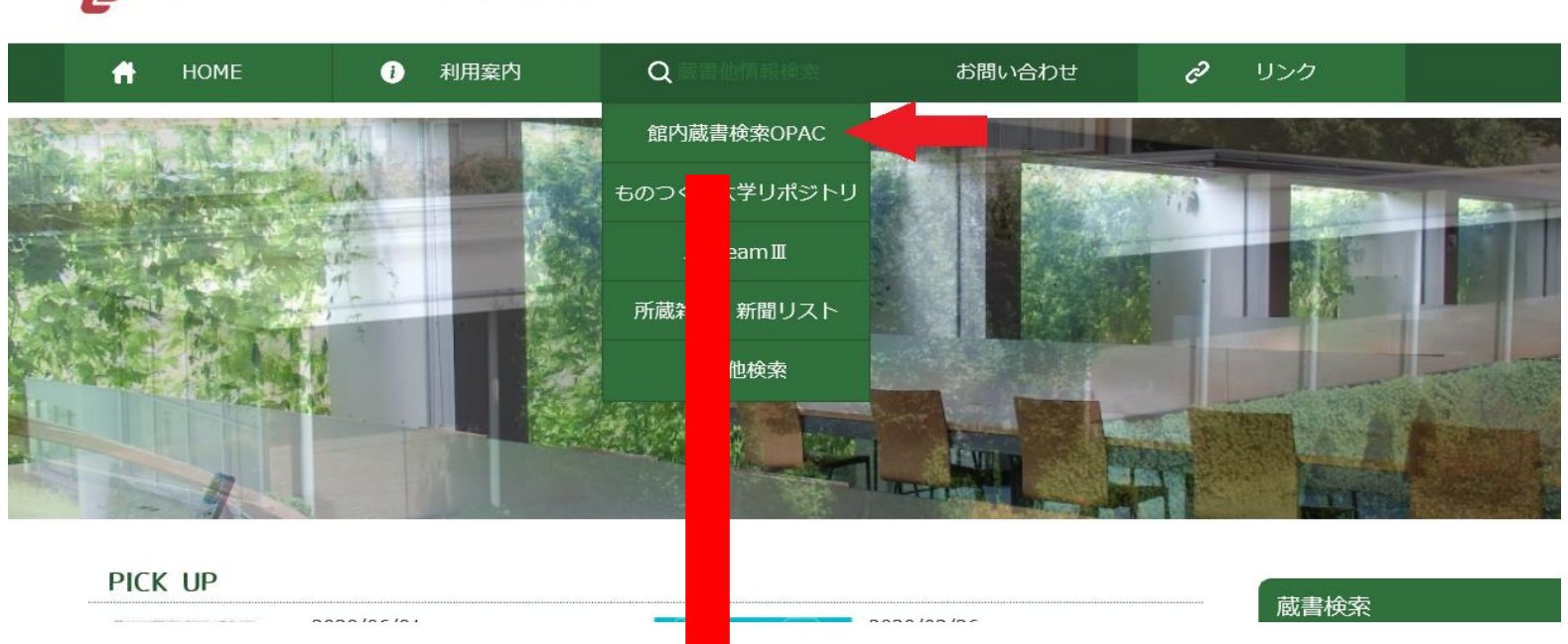

ものつくり大学図書情報センター 

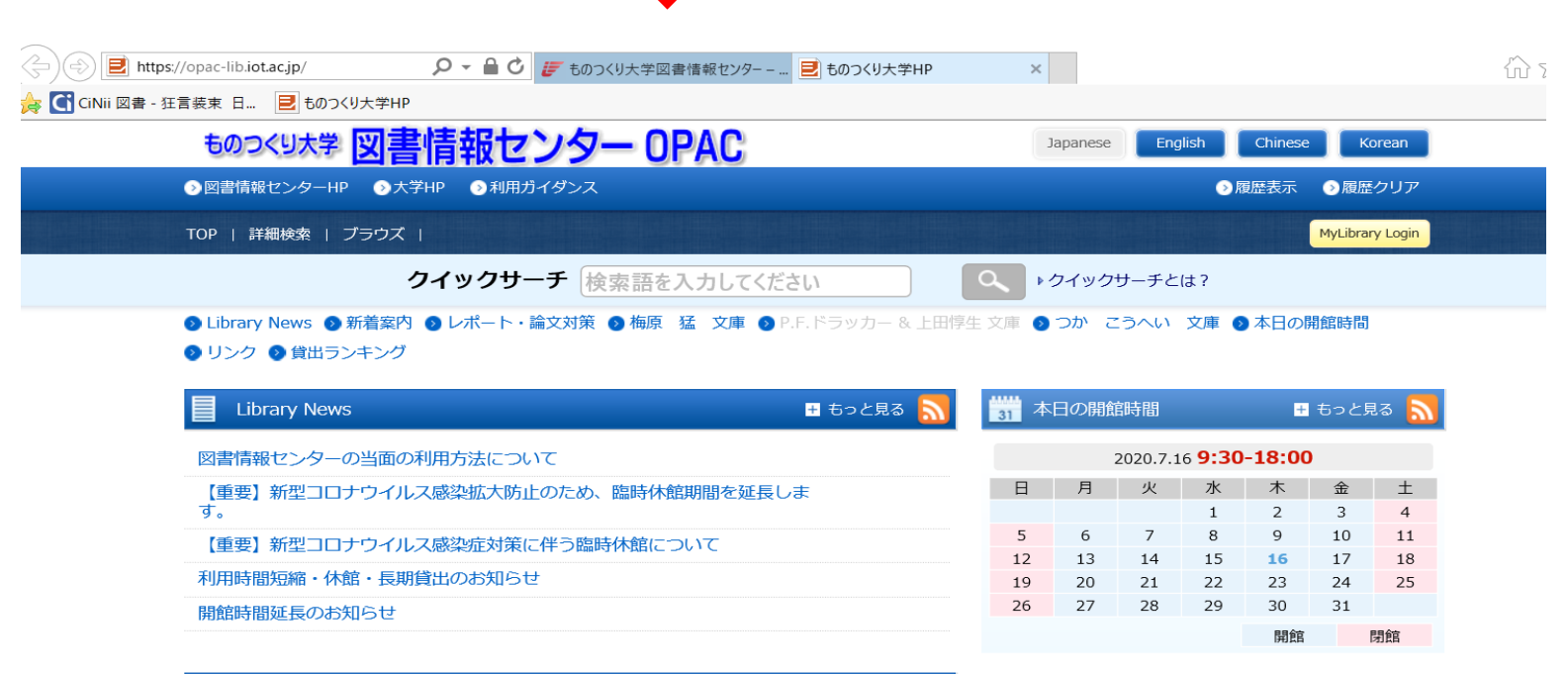

1 新着案内 🛨 もっと見る 🔊

**GO** リンク

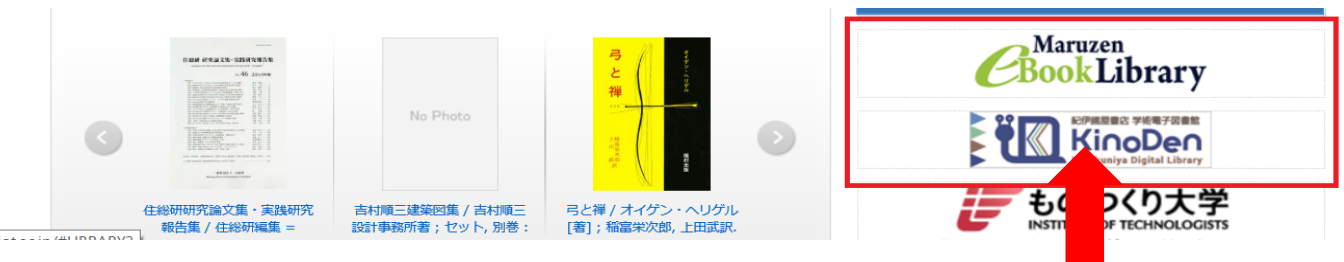

図書情報センターOPAC画面の右下赤枠内のバナーをクリック。

| → → M https://elib.maruzen                                                                   | acojp/elib/html/Bookl 🔎 👻 🔒 💍 🎁 ものつくり大学図書情報センター – 🚺 検索結果   Maruzen eBook ×                                         |
|----------------------------------------------------------------------------------------------|----------------------------------------------------------------------------------------------------|
| ✔ CiNii 図書 - 狂言装束 日                                                                          | まのつくり大学HP ものつくり大学HP                                                                                                |
| <b>Book</b><br>Library                                                                       | en eBook Libraryは、学術書籍に特化した機関向け電子書籍配信サービスです。<br>アカウント アカウント                                                        |
| 🔎 絞り込み                                                                                       | <ul> <li>○ すべてのタイトルから検索 ● 購読契約しているタイトルから検索 (■ <u>購読契約タイトル一覧</u>)</li> <li>書名 ✓</li> <li>参索 新着順(昇順) ✓ 並替</li> </ul> |
| 出版年                                                                                          |                                                                                                    |
| <ul> <li>2020 1</li> <li>2019 5</li> <li>2018 1</li> <li>2017 1</li> </ul>                   | ★ トックハ << 最初へ <前へ 1 次へ> 最後へ>> 1件~9件表示 / 9件中                                                                        |
| 2016 1<br>2015 1<br>2013 1                                                                   | Pythonで始めるプログラミング入門<br>フログラング入門<br>閲覧                                                                              |
| 出版社/提供元                                                                                      |                                                                                                    |
| <ul> <li>実教出版</li> <li>ジャパンタイムズ出版</li> </ul>                                                 | 出版年 2015<br>ISBN 9784339024982                                                                                     |
| <ul> <li>         · <u>翔泳社</u>         · <u>丸善出版</u>         ·         ·         ·</li></ul> | 📩 ダウンロード:不可                                                                                                    |
| <ul> <li>ユレナ社</li> <li>岩波書店</li> <li>森北出版</li> <li><u>noa出版</u></li> </ul>                   | 建築構造設計概論 (First stageシリーズ 建築・土木)   関 覧                                                                             |
| ジャンル                                                                                         | 著編者石岡,恒一(編)和田,章/竹内,徽(監修)<br>(提供元 実教出版<br>出版年 2016                                                                  |

黄色の閲覧ボタンをクリックして閲覧開始になります。同時アクセス数1のため、閲覧者がいると、閲覧できません。 閲覧者が閲覧を終えてから、10分の待機時間があります。詳しくは、画面右上のご利用案内をご覧ください。 <u>https://elib.maruzen.co.jp/app/eguide/information.html</u>

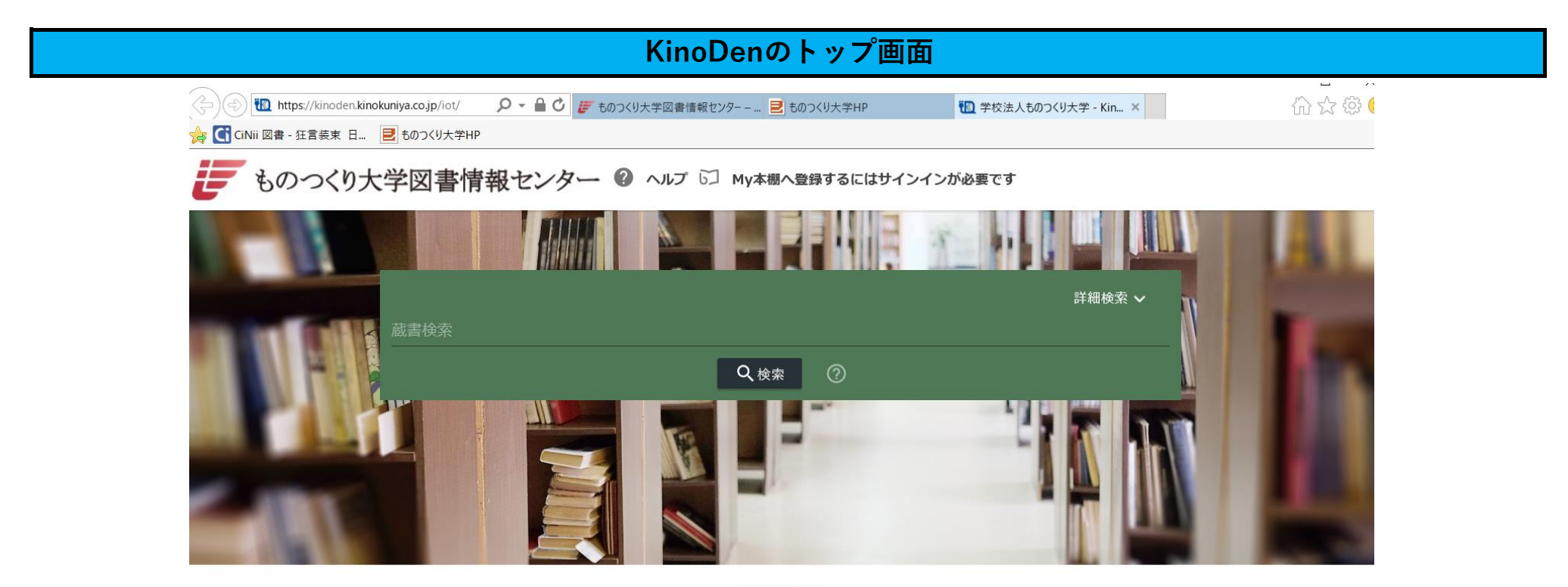

2Q教科書

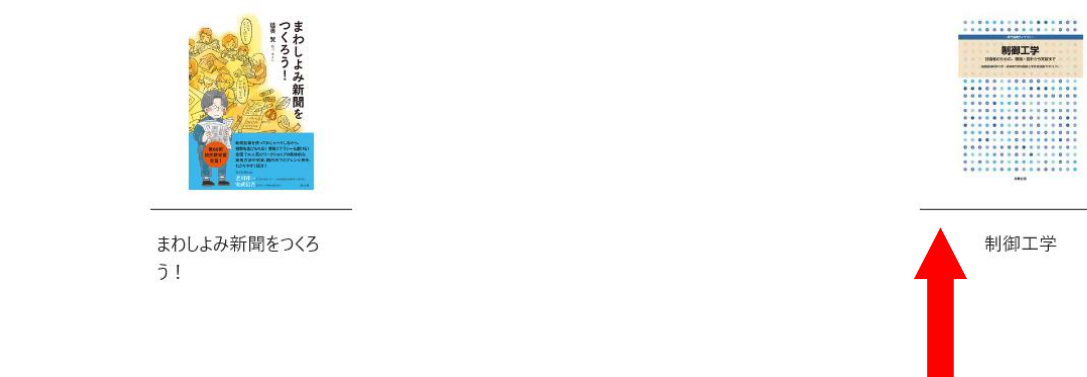

読みたい本をクリック。同時アクセス数1のため、閲覧者がいる場合は試読状態での閲覧になります。 検索した本で未所蔵のものも、試読できます。(ページ制限あり。)